# 高雄市街頭藝人新證申請流程

(步驟1.) 點選【新證申請與換證】>【新證申請】。

| 高雄市街頭藝人資訊平台<br>———————————————————————————————————— | A A A A A A A A A A A A A A A A A A A        | 高雄市街頭藝人資訊平台   |
|-----------------------------------------------------|----------------------------------------------|---------------|
| News 最新消息                                           | 關鍵字查詢 GO<br>最新消息                             | 關鍵字查詢 GO 最新消息 |
| (→) 了解更多                                            | 新證申請與換證 +                                    | 新證申請與換證 -     |
| 最新公告 高雄市瑞豐夜市~114年1月3日                               | 展演場地介紹與借用 +                                  | 新證申請          |
| 新熱門展演場地上線~歡迎借用場地展演!<br>2025-01-04                   | 藝人介紹                                         | 新證申請操作說明      |
| 最新公告 113年度第二梯次高雄市街頭藝                                | 便民服務 +                                       | 換證申請操作說明      |
| 人新證登記暨換證核可名單公告                                      | 網站導覽 +                                       | 變更簡介          |
| 2024-08-30                                          |                                              | 登入/登出         |
| 最新公告 113年度第二梯次高雄市街頭藝<br>人登記證 新證申請暨換證 線上受理開始!        | 最新公告 113年度第二梯次高雄市街頭藝<br>人登記證 新證申請暨換證 線上受理開始! | 展演場地介紹與借用 +   |
| 2024-06-28                                          | 2024-06-28                                   | 藝人介紹          |
| 最新公告 113年度第一梯次高雄市街頭藝                                | 最新公告 113年度第一梯次高雄市街頭藝                         | 便民服務 +        |

## (步驟2.) 仔細瀏覽高雄市街頭藝人登記證核發實施計畫與個人資料授權同意書 110.4.7

版後確認同意勾選並點按【前往報名】。

| 高雄市街頭藝人資訊平台              |
|--------------------------|
| … 會首頁>新證申請與換證>新證申請 新證申請  |
| 114年度1-6月高雄市街頭藝人報名       |
| ■ 申請進度查詢                 |
|                          |
| 開始申請前,請先到 新證申請操作說明 查看申   |
| 請流程與步驟。                  |
|                          |
|                          |
| ※提醒您,電子信箱請盡量不要使用YAHOO信箱。 |

(四)請求停止蒐集、處理及利用。
(五)請求刪除。
若有上述需求,請與機關聯繫,機關將依法
進行回覆。

六.若未提供正確個人資料,機關將無法 提供您特定目的範圍內之相關服務(註5)

註1:公務機關應於法定職務必要範圍內蒐 集、處理或利用當事人之個人資料。請斟酌 法定職務之內容,並參考法務部公告之個人 資料保護法之特定目的項目表,填寫蒐集之 特定目的。

註2:個人資料之類別請參照法務部公告之個 人資料保護法之個人資料之類別填寫。

註3:個人資料之利用應於特定目的必要範圍 內為之,特定目的範圍外之利用必須符合個 資法第16條但書之要件,始為合法。另,特 定目的之範圍將影響是否應該主動或依當事 人請求為停止處理、利用及刪除之依據,請 務必填寫完整本項。

註4:當事人權利行使為個資法明定之當事人
權利,請務必提供權利行使管道及方式。
註5:若有其他對於當事人重要權益之影響,
請務必於本項中一併告知。

TOP

✓ 我已經詳細閱讀並且同意《高雄市街頭藝人登記證 核發實施計畫》使用規範、基本授權範圍與個人資 料授權同意書

**前**往報名

### (步驟3.) 點選日曆選擇出生年月日。

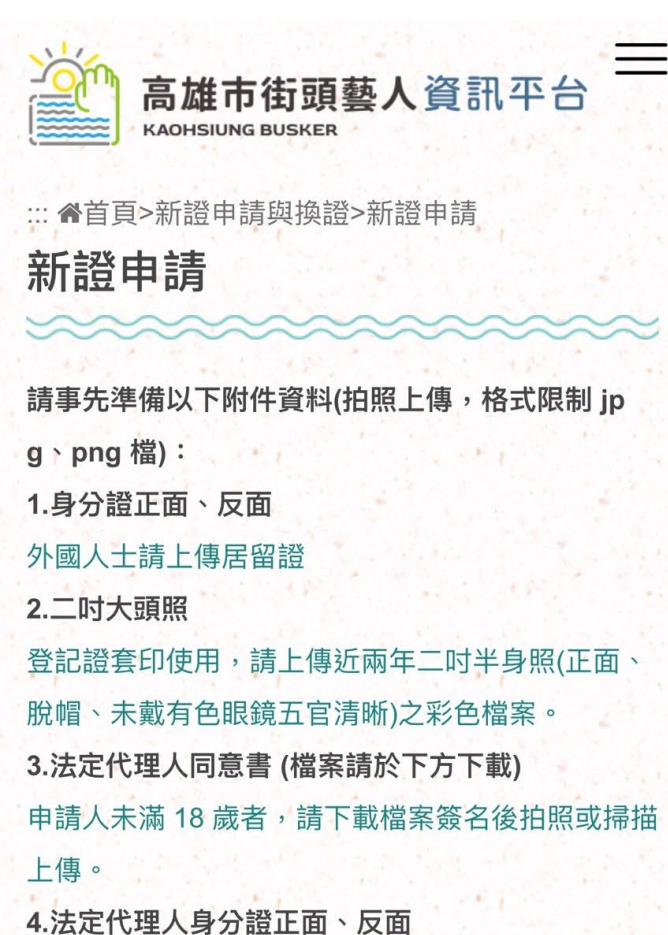

4.法定代理入身分證正面、及面 5.展演照片 1-3 張(限制JPG、PNG、HEIC檔) 請以公開展演照片優先上傳,照片須可明確辨識為

本人,並呈現本次登記之展演內容。

申請資料填寫

\*標示(必填)為必填欄位

#### (必填)年齡判斷

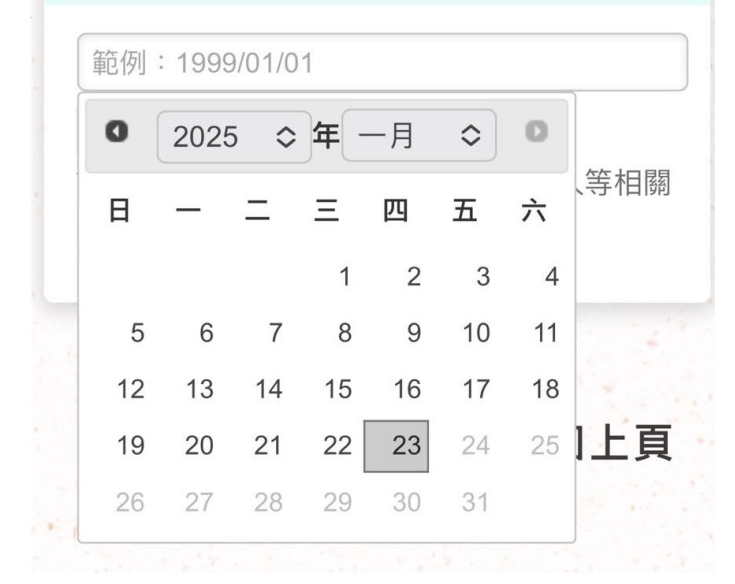

※選擇年、月後點按日期,系統會自動換算目前年齡,若是未滿16歲不再受理範圍。

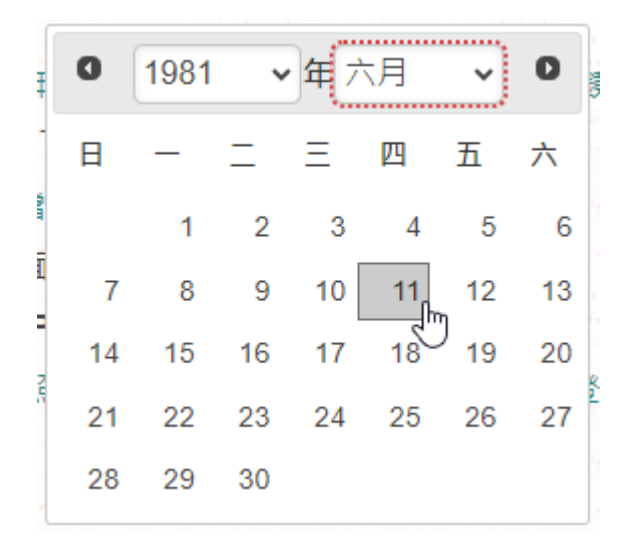

(步驟4.) 依序輸入申請資料後點按【確認送出】。

選擇個人申請或團隊申請;若是選擇團隊申請,需要輸入團隊人數。

※ 團隊人數:**不包含團長**,請勿將團長算入。

- 輸入申請人或團長身分證字號;請勾選本國籍或外國籍·系統將會比對該身分證字號是
   否申請過。 ※ 一組身份證字號/居留證最多僅能申請一次個人與一團團長。
  - ※ 若是**重複報名**,系統會跳出提示「(個人/團隊)已有您的報名資料,如6個月內到期

憑證,請以換證方式申請」。

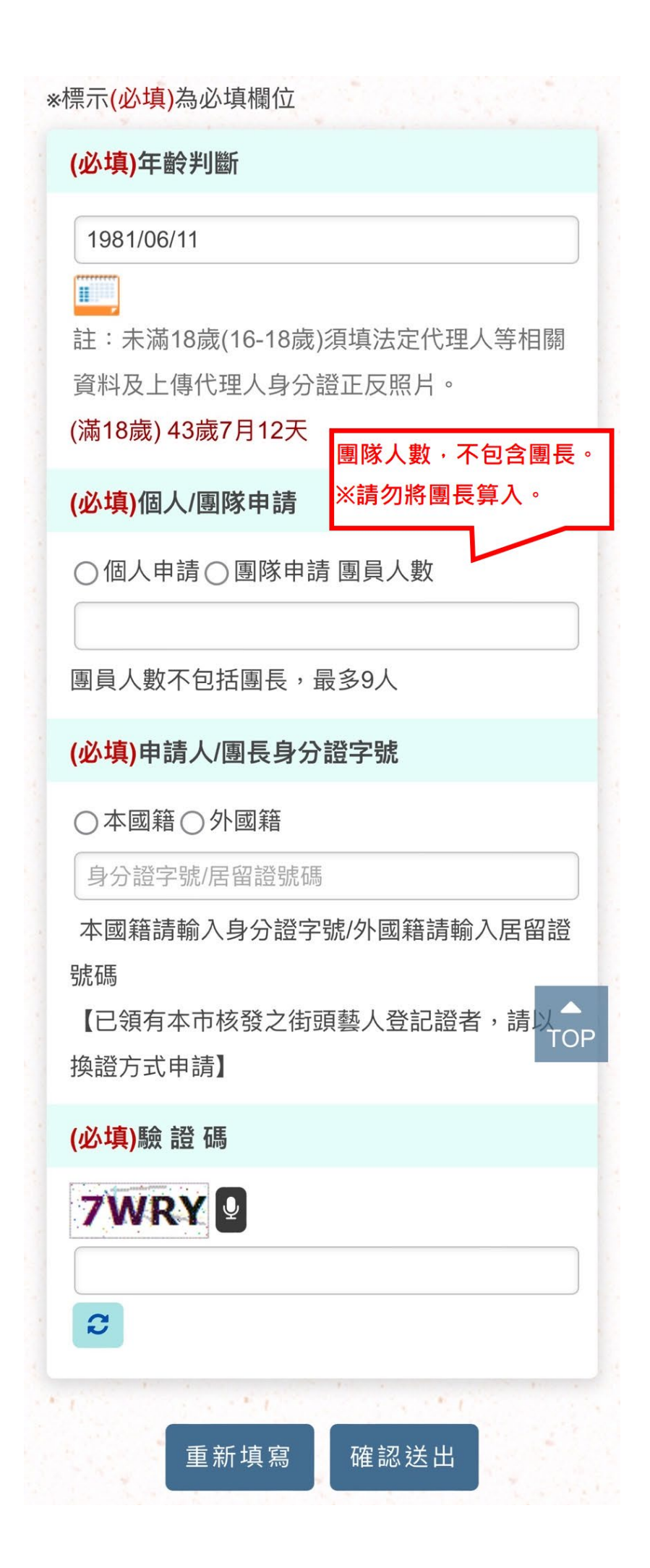

(步驟5.) 系統初步判斷年齡與身分證後,若是符合資格即可繼續輸入資料,請依序輸入 申請資料後點按【確認送出】。

※ 進入後年齡與身分證字號就不可以再修改,請務必確認是否填寫正確。

- 【市內電話】、【手機號碼】、【電子郵件】:可自由選擇是否要接露在網站上讓人查看,若
   是不願意顯示,請勾選後方不顯示。
- 請勾選【表演類別】並輸入8字以內的展演項目·此文字將呈現在街頭藝人證照上;可以複選·但最多勾選兩項。
- 【展演內容說明】、【從事藝文活動相關經歷或獲獎說明】:將呈現於網站介紹。
- 上傳身分證正面、身分證反面
- 2 吋大頭照限制只能上傳圖片檔案(.png,.jpg,.heif) · 且請以手機對齊邊框拍攝 · 請勿留 過多非照片區域的背景並上傳直式 ·
- 未滿18歲申請者,需要上傳法定代理人身分證正面、法定代理人身分證反面、法定代理人 2吋大頭照。
- 展演照片 1-3 張:第一筆資料為網站介紹的封面·限制只能上傳圖片檔案
   (.png,.jpg,.heif)。
- ※單一上傳檔案大小不超過 1MB。
- ※附件僅支援文件、圖片(.png,.jpg,.heif,.pdf)

| <b>申請資料填寫</b><br>*標示 <mark>(必填)</mark> 為必填欄位 |
|----------------------------------------------|
| (必填)年齡判斷                                     |
| 1981-06-11<br>(滿18歲) 43歲7月13天                |
| (必填)個人/團隊申請                                  |
| 個人申請                                         |
| <mark>(必填)</mark> 申請人/團長姓名                   |
|                                              |
| <mark>(必填)</mark> 申請人/團長身分證字號                |
| 本國籍 A22                                      |
| 藝名                                           |
|                                              |
| (必填)性別                                       |
| <ul> <li>▼</li></ul>                         |
| ○ 不顯示:系統將於簡介中隱藏您的市內電話                        |
| (必填)手機號碼                                     |
| ○ 不顯示:系統將於簡介中隱藏您的手機號碼                        |
| 電子郵件                                         |
| ○不顯示:系統將於簡介中隱藏您的電子郵件                         |
| 請勿使用yahoo的信箱,以免收不到系統通知信<br>件。                |

| 個人網頁                    |
|-------------------------|
| 例:http://               |
| 如果沒有個人網頁,請留空            |
| <mark>(必填)</mark> 戶籍地址  |
|                         |
|                         |
|                         |
| ( <mark>必填)</mark> 通訊地址 |
| ○ 同戶籍地址                 |
|                         |
|                         |
|                         |
| (必填)表演類別                |
| □視覺藝術                   |
|                         |
| 8字以內,請明確填寫展演項目如彩繪人像、勿   |
| 填畫畫等籠統內容。               |
| □創意工藝                   |
|                         |
| 8字以內,請明確填寫展演項目如拼布創作、TO  |
| 填手工藝等籠統內容。              |
| □表演藝術                   |
|                         |
| 8字以內,請明確填寫展演項目如吉他演奏、勿   |
| 項音樂表演等籠統內容。             |
| 可以假进,但 <b>取</b> 多勾进刚坦。  |
| (必填)展演內容說明              |
|                         |
|                         |
|                         |
| 500字以内,網頁介紹文字           |

| 從事藝文活動相關經歷或獲獎說明                                           |
|-----------------------------------------------------------|
|                                                           |
| 3000字以內,網頁介紹文字                                            |
| 身分別                                                       |
| ▼                                                         |
| <mark>(必填)</mark> 申請人/團長身分證正面                             |
| 選擇檔案                                                      |
| <mark>(必填)</mark> 申請人/團長身分證反面                             |
| 選擇檔案                                                      |
| <mark>(必填)</mark> 申請人/團長2时大頭照                             |
| 選擇檔案 請提供2时背景單純大頭照以符<br>合證照製作                              |
| <mark>(必填)</mark> 展演照片1-3張                                |
| 展演日期                                                      |
| 展演地點                                                      |
| ▲<br>TOP<br>選擇檔案 第一張為網站介紹封面<br>展演日期                       |
| ■ 展演地點                                                    |
| 選擇檔案<br>展演日期                                              |
| 展演地點                                                      |
| 選擇檔案                                                      |
| 1. 單一上傳檔案大小不超過 1MB<br>2. 附件僅支援文件、圖片(.pngjpgheif,.pdfheic) |
| 里初現為<br>TOP                                               |

團隊申請:需輸入團員資料。

※ 一開始【團隊人數】輸入幾個,這邊就會有幾個團員輸入框。

| 展演地點                                                                                                    |
|----------------------------------------------------------------------------------------------------|
|                                                                                                    |
|                                                                                                    |
|                                                                                                    |
|                                                                                                    |
| 選擇檔案                                                                                                    |
|                                                                                                    |
|                                                                                                    |
|                                                                                                    |
| 2. 附件僅支援文件 和 2. 附件僅支援文件                                                                                                    |
| 申請資料填寫-團隊資訊                                                                                                    |
| 工 新 İ 御 吕 1 ] 资 料                                                                                                    |
|                                                                                                    |
| +新增【團員2】資料                                                                                                    |
|                                                                                                    |
| 手站结束 应初光山                                                                                                    |
| 里新現為唯祕达出                                                                                                    |
|                                                                                                    |
|                                                                                                    |
|                                                                                                    |
| (1) 回上頁                                                                                                    |
|                                                                                                    |
| and the second second sec |
|                                                                                                    |
|                                                                                                    |
| TOP                                                                                                    |
|                                                                                                    |
| 電話 07-222-5136                                                                                                    |
| 地址:802514高雄市苓雅區五福一路                                                                                                    |
| busker.kcg.gov.tw                                                                                                    |

| 申請資料填寫-團隊資訊<br>+新增【團員1】資料        |
|----------------------------------|
| <mark>(必填)</mark> 團員 1           |
| 姓名                               |
|                                  |
|                                  |
| 生日 範例:1999/01/01                 |
| <mark>(必填)</mark> 身分證字號          |
| ○本國籍○外國籍                         |
| 身分證字號/居留證號碼                      |
| 本國籍請輸入身分證字號/外國籍請輸入居留證<br>號碼      |
| (必填)性別                           |
| ▼ ≎                              |
| <mark>(必填)</mark> 上傳身分證<br>2吋大頭照 |
| 正面:                              |
| 選擇檔案                             |
| 反面:                              |
| 選擇檔案                             |
|                                  |
| 選擇檔案 請提供2时育景単純大頭照以               |
| 10口 磁 照 衣 IF                     |
| +新增【團員2】資料                       |
| 重新填寫 確認送出                        |
|                                  |

確認送出後即申請完成。

(步驟1.) 請至電子郵件查收信件,系統於報名完成後已寄送安全密碼至申請人的信箱。

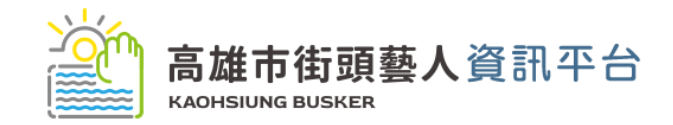

**高雄市街頭藝人資訊平台** 2024/6/26 下午 05:08:25

| 王大明 先生/小姐您好:                                                           |                       |  |
|------------------------------------------------------------------------|-----------------------|--|
| 新申請,您的資料已輸入完成。                                                         |                       |  |
| 申請期數                                                                   | 113年度第二梯次高市街頭藝人登記報名   |  |
| 個人/團隊申請                                                                | 團隊申請 新證申請             |  |
| 申請人/團長姓名                                                               | 王大明                   |  |
| 團名                                                                     | 典範                    |  |
| 國員人數                                                                   | 1                     |  |
| 團員名單                                                                   | 11                    |  |
| 填窝時間                                                                   | 2024/6/26 下午 05:08:24 |  |
| 安全密碼                                                                   | dnibKA@AFF8H          |  |
| 高雄市街頭藝人資訊平台<br>網址: <u>https://busker.kcg.gov.tw/</u><br>電話:07-222-5136 |                       |  |

此郵件是網站系統自動傳送,請勿直接回覆!

(步驟2.) 請點按【申請進度查詢】。

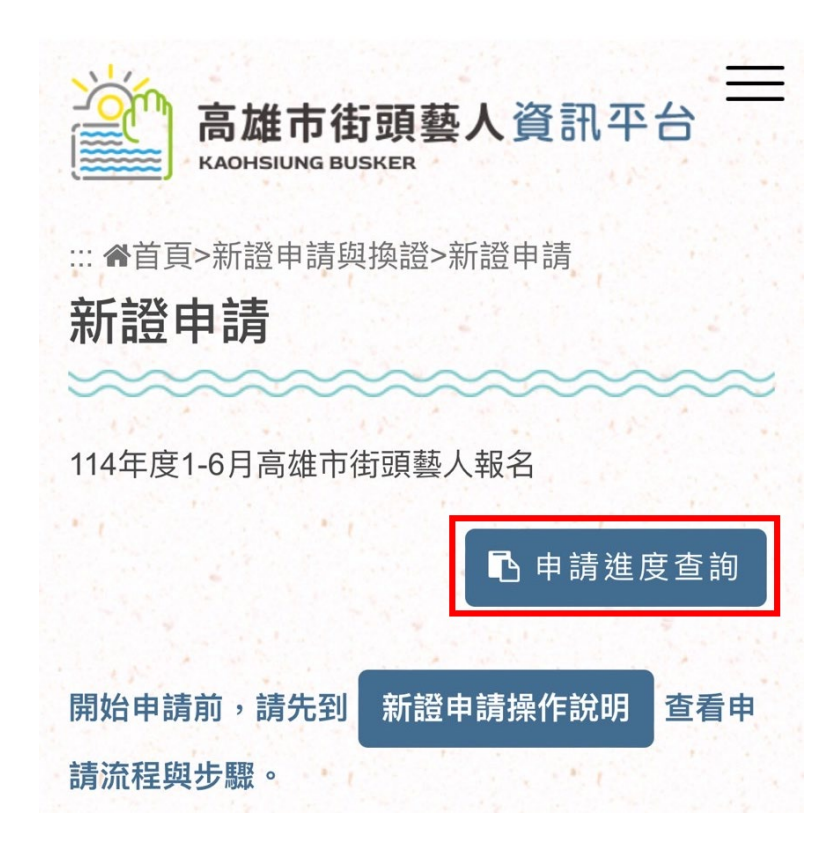

(步驟3.) 請勾選申請種類個人申請或團隊申請,並依序輸入申請人/團長姓名、申請人/

團長身分證字號、安全密碼、驗證碼後【確認送出】。

## ※ 以上資料需要全部輸入正確。

※ 若是未收到確認信件,請電話聯繫 07-2225136

| <b>Q申請</b><br>和通知(<br>#若是未收 | <b>⑤韵,請輸</b><br><b>言件的安全</b><br>取到確認信件 | →→<br>入您當<br>密碼。<br>,請電記 | 初填的報行          | <b>名資料</b><br>5136轉8  |
|-----------------------------|----------------------------------------|--------------------------|----------------|-----------------------|
| 332                         |                                        |                          |                |                       |
| (必填)们                       | 固人/團隊申詞                                | 清                        |                |                       |
| 〇個人                         | 、申請 🔵 團隊                               | <b>遂申請</b>               |                |                       |
| (必填)日                       | 申請人/團長好                                | 性名                       |                |                       |
|                             |                                        |                          |                |                       |
| (必填)目                       | ₱請人/團長                                 | 身分證字                     | 號              |                       |
|                             |                                        |                          | 若是忘記密<br>請點按重新 | <sup>}</sup> 碼<br>ī發送 |
| (必填)3                       | 安密碼                                    |                          | $\sim$         |                       |
|                             |                                        | 忘記到                      | 安全密碼           |                       |
| (必填)縣                       | <b>僉證碼</b>                             |                          |                |                       |
| HJF                         | <u>i </u>                              |                          |                | 7                     |
| HJF                         | ¥. []                                  |                          |                |                       |
|                             |                                        |                          |                |                       |

※ 若是安全密碼信件已遺失,請點按【忘記安全密碼】,系統將重新發送至當初填寫的

電子郵件/手機號碼。

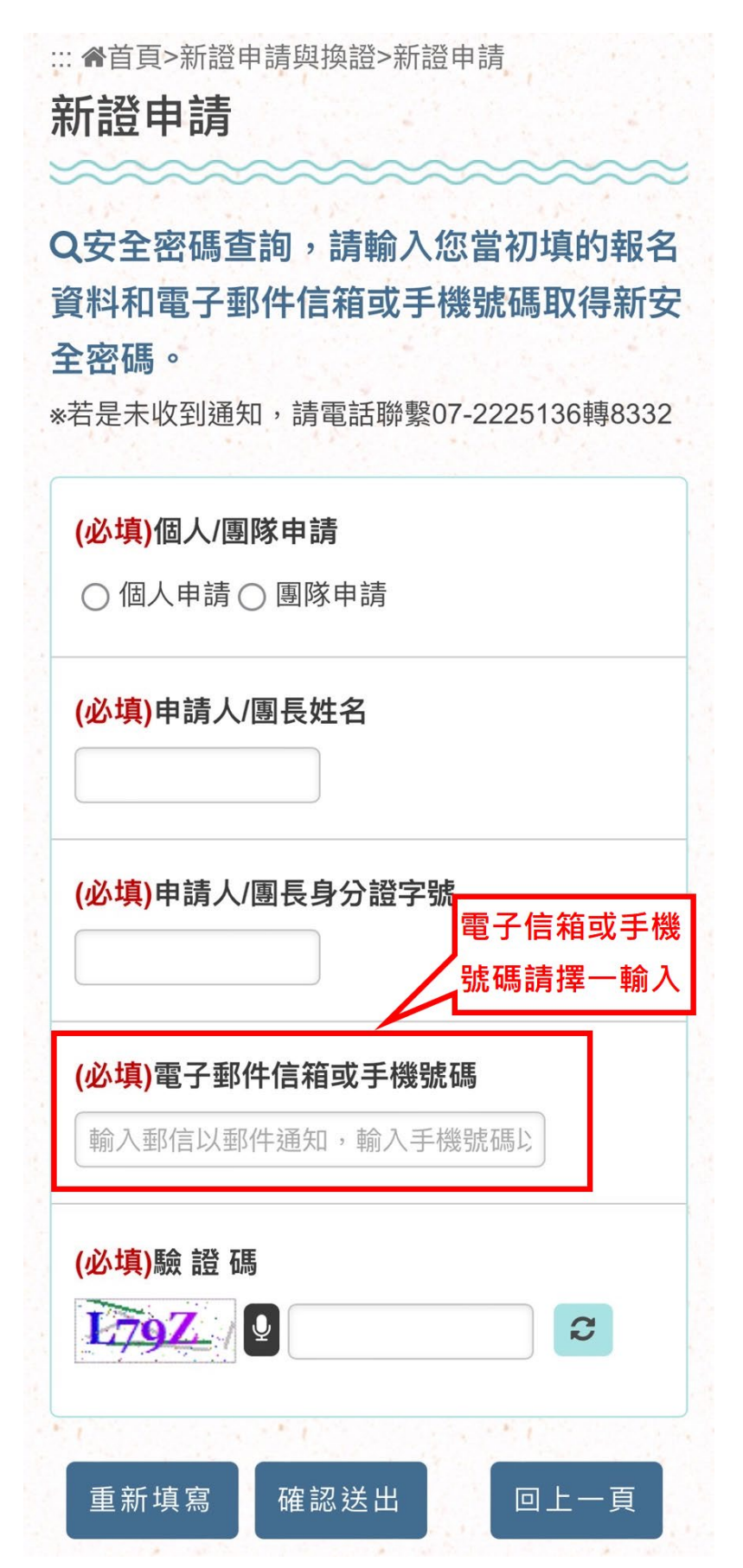

## (步驟4.) 進入後即可查看目前憑證進度。

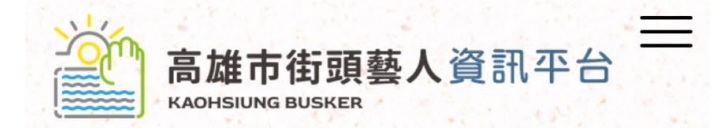

::: 骨首頁>新證申請與換證>新證申請

# 新證申請

憑證備註:

| <b>個人/團隊申請</b><br>團隊申請      |
|-----------------------------|
| <b>申請人/團長姓名</b><br>王大明      |
| <b>基本資料審核狀態</b><br>待審核      |
| 審核時間<br>2025-01-24 11:35:04 |
| 憑證新證申請紀錄                    |
| 期別: 113年度第二梯次高市街頭藝人登記報名     |
| <b>申請方式:</b> 新證             |
| 申請時間: 2024/6/26 下午 05:08:24 |
| 憑證狀態: 未憑證                   |
| 憑證審核時間:                     |
| 憑證證號:                       |
| 馮評右效日期·                     |